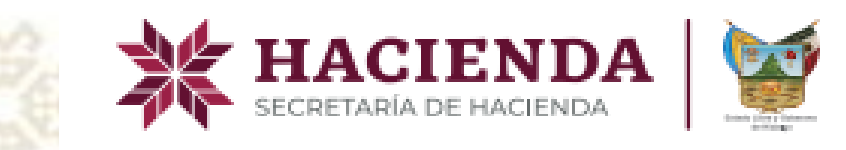

# PRESENTACIÓN:

¿Qué es el impuesto predial ? Es la Contribución que se paga sobre una propiedad o posesión inmobiliaria, debiendo pagar todos los propietarios de un inmueble, ya sea vivienda, oficina, edificio o local comercial.

Puede usted Consultar el saldo de su Impuesto Predial desde el banner de COBRO DEL IMPUESTO PREDIAL HACIENDA, llenando el siguiente formulario, debe tener a su alcance su clave CURP o RFC según sea el tipo de persona Física o Moral.

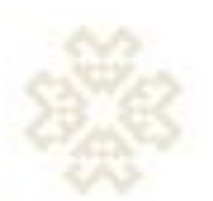

| PRIM                    | AERO EL PUEBLO   SECRETARÍA DE HA | CIENDA    |
|-------------------------|-----------------------------------|-----------|
| co                      | DBRO DEL IMPUESTO PREDIAL         |           |
| <b>Q</b> Consulta       |                                   |           |
| Municipio:              |                                   | ~         |
| Propietario del Predio: |                                   | ~         |
| Cuenta Predial:         |                                   |           |
| Clave CURP:             |                                   |           |
| RFC:<br>(Opcional)      | RFC                               |           |
| V I'm not a robot       | reCAPTCHA<br>Privacy - Terma      |           |
|                         |                                   | Validar   |
| Nombre:                 | A***** P******* L****             |           |
|                         |                                   | Consultar |
| E Conceptos             |                                   |           |

MIDALGO HACIENDA

1.- Apartado de CONSULTA.

En este apartado permitirá seleccionar el Municipio donde se encuentra registrado el predio, el propietario (física o moral), cuenta predial, clave CURP y el RFC no necesariamente para persona física.

Para Persona Moral es importante la captura del RFC.

Deberá dar clic en el CAPCHA para realizar su consulta.

Validar Dar clic en el botón de posteriormente de clic en CONSULTAR.

## GUÍA RÁPIDA PARA REALIZAR EL PAGO DEL IMPUESTO PREDIAL.

para verificar su clave CURP o RFC.

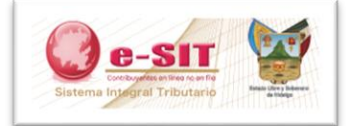

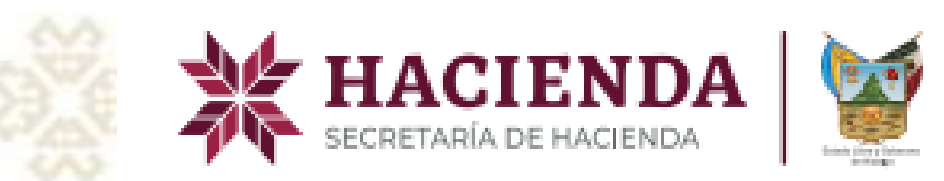

# **PERSONA FÍSICA**

| *                       | HIDALGO<br>IRIMERO EL PUEBLO<br>SECRETARÍA DE HA | NDA<br>acienda |
|-------------------------|--------------------------------------------------|----------------|
|                         | COBRO DEL IMPUESTO PREDIAL                       |                |
| <b>Q</b> Consulta       |                                                  |                |
| Municipio:              |                                                  | ~              |
| Propietario del Predio: | FISICA                                           | v              |
| Cuenta Predial:         |                                                  |                |
| Clave CURP:             |                                                  |                |
| RFC:                    |                                                  |                |
| (Opcional)              |                                                  | Validar        |
| Nombre:                 | R***** G**** R****                               | Vulcui         |
|                         |                                                  | Consultar      |
|                         |                                                  |                |
| Conceptos               |                                                  |                |
| 🖬 Pago                  |                                                  |                |
|                         |                                                  |                |

## **PERSONA MORAL**

| H PRIM                  | HACIENDA<br>SECRETARÍA DE HACIENDA                      |
|-------------------------|---------------------------------------------------------|
| CC                      | DBRO DEL IMPUESTO PREDIAL                               |
| <b>Q</b> Consulta       |                                                         |
| Municipio:              | ~                                                       |
| Propietario del Predio: | MORAL                                                   |
| Cuenta Predial:         |                                                         |
| RFC:                    |                                                         |
| Nombre:                 | I****** D** F**** N****** D* L* V****** P*** L** T***** |
|                         |                                                         |
| Conceptos               |                                                         |
| <b>P</b> ago            |                                                         |

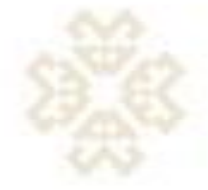

# 2.- VALIDACIÓN DE DATOS:

Realiza la validación del número de cuenta predial , CURP , RFC proporcionadas para verificar que los datos sean correctos.

Después dar clic en **consultar** y le despliega la pantalla con los ejercicios fiscales adeudados.

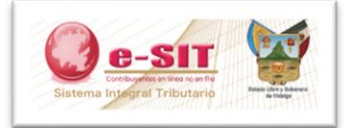

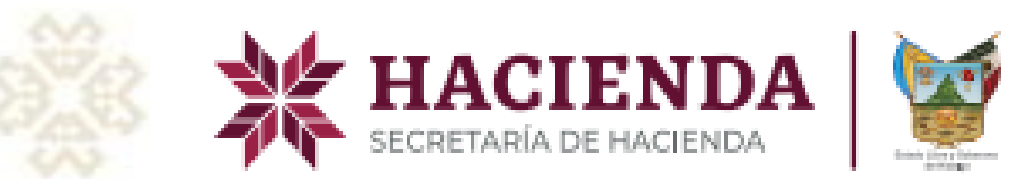

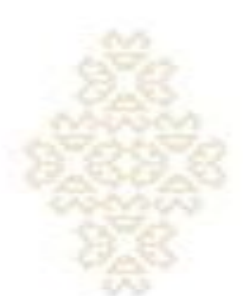

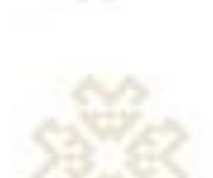

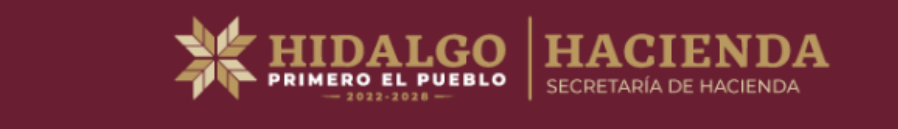

### COBRO DEL IMPUESTO PREDIAL

| <b>Q</b> Consulta |  |  |  |
|-------------------|--|--|--|
|                   |  |  |  |

Conceptos

| Concento        |             |             | Ejercicio   | s fiscales  |             |             |
|-----------------|-------------|-------------|-------------|-------------|-------------|-------------|
| Concepto        | 2020        | 2021        | 2022        | 2023        | 2024        | 2025        |
| Impuestos       | \$54,000.00 | \$54,000.00 | \$54,000.00 | \$54,000.00 | \$54,000.00 | \$54,000.00 |
| Actualizaciones | \$16,242.00 | \$12,834.00 | \$7,947.00  | \$4,467.00  | \$1,821.00  | \$107.00    |
| Recargos        | \$0.00      | \$0.00      | \$0.00      | \$0.00      | \$0.00      | \$0.00      |
| Total           | \$70,242.00 | \$66,834.00 | \$61,947.00 | \$58,467.00 | \$55,821.00 | \$54,107.00 |

Muestra los impuestos, actualizaciones y recargos de los ejercicios fiscales que adeuda, si debe años anteriores o sólo el actual para efectuar su pago de manera inmediata y segura.

Dar clic en PAGAR para continuar con el apartado de MODALIDADES DE PAGO.

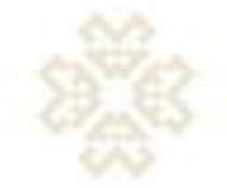

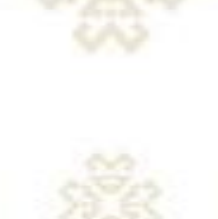

Total a pagar: \$367,418.00

Pagar

💶 Pago

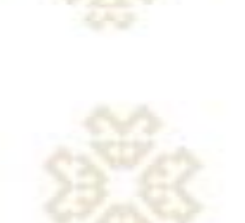

## 3.- CONCEPTOS POR EJERCICIO FISCAL.

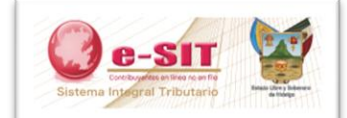

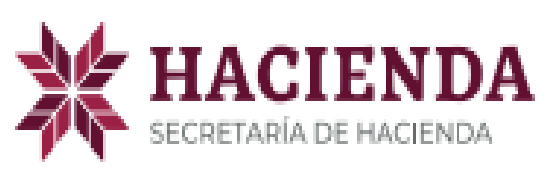

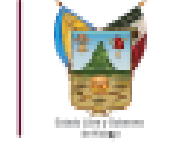

# HIDALGO HACIENDA

### COBRO DEL IMPUESTO PREDIAL

Nota: Verifique que no se hayan bloqueado las ventanas emergentes del explorador. Seleccione su forma de pago.

1. Transferencia Electrónica

Debe contar con los servicios de banca electrónica de cualquiera de los siguientes Bancos.

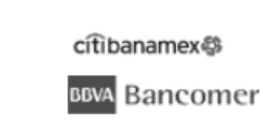

- *<b>BANORTE*
- 📣 Santander
- 🕤 Scotiabank
- 2. Ventanilla Bancaria

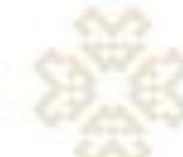

- Ficha de depósito
- 3. Tarjeta de Crédito o Débito

Un solo pago con tarjetas Visa o Mastercard. Mensualidades con tarjetas CitiBanamex, BBVA Bancomer, HSBC y Santander

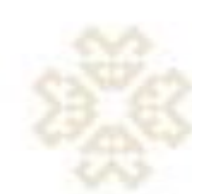

1 Solo Pago

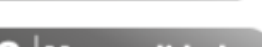

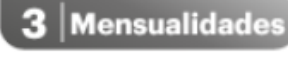

6 Mensualidade

# GUÍA RÁPIDA PARA REALIZAR EL PAGO DEL IMPUESTO PREDIAL.

## 5.- MODALIDADES DE PAGO

Usted puede realizar el pago de la siguiente manera y en las 3 modalidades que le ofrece el sistema, al dar clic en Pagar, muestra la siguiente pantalla.

## Seleccione su forma de Pago:

- a)
- b)
- C)

Nota : Es importante considerar, que los pagos realizados en practicaja de BBVA o en SCOTIABANK INVERLAR, se verán reflejados hasta 36 horas hábiles posteriores al depósito, por lo que se recomienda pagar con tarjeta de débito o crédito o en cualquier otra forma de pago.

Transferencia electrónica (debe contar con el servicio de banca electrónica de alguno de los bancos participantes).

Ventanilla bancaria (Genera su formato para acudir a la ventanilla de cualquiera de los bancos participantes).

Tarjeta de crédito o debito (Visa o Mastercard).

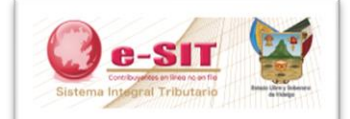

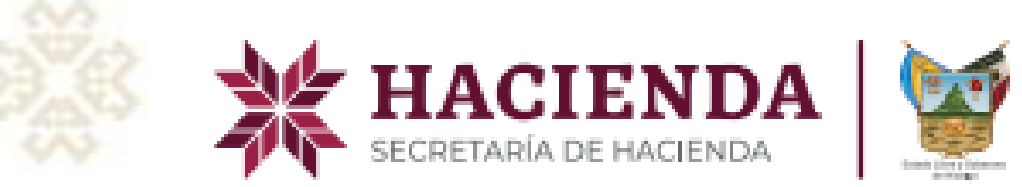

# 1 / 1 | - 46% + 🗄 🕥 8913342224245658255.pdf ±⊜

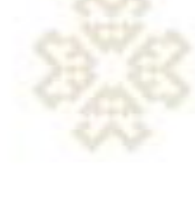

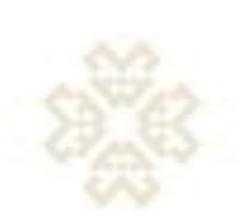

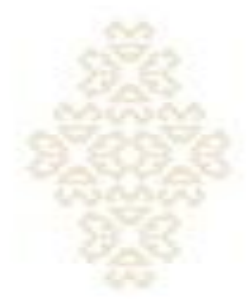

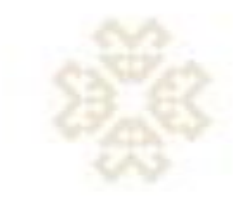

| Subsecretaría de Ingr<br>Dirección General de                                                                                                    | DE HACIENDA<br>esos<br>Recaudación                                                                                                    | Existing<br>Market States<br>2025                                                                                                    | APR<br>F     | ITRIBUCIONES, PRODUCT<br>DVECHAMIENTOS ESTAT/<br>EDERALES Y MUNICIPALE<br>Página 1 de 1                                                                                                    |
|----------------------------------------------------------------------------------------------------|----------------------------------------------------------------------------------------------------|----------------------------------------------------------------------------------------------------|--------------|----------------------------------------------------------------------------------------------------|
| DATOS DE QUIEN                                                                                                    | REALIZA EL PAGO                                                                                                    |                                                                                                    |              | , i i i i i i i i i i i i i i i i i i i                                                                                                    |
| CÓDIGO ESTATAL :                                                                                                    |                                                                                                    |                                                                                                    |              |                                                                                                    |
| RFC :                                                                                                    |                                                                                                    |                                                                                                    |              |                                                                                                    |
| CORP :                                                                                                    |                                                                                                    | C.                                                                                                    |              |                                                                                                    |
| NOMBRE :                                                                                                    |                                                                                                    |                                                                                                    |              |                                                                                                    |
|                                                                                                    |                                                                                                    |                                                                                                    |              |                                                                                                    |
| DATOS ADICIONALES DEL CO                                                                                                    | BRO                                                                                                    |                                                                                                    |              |                                                                                                    |
| DATOS ADICIONALES DEL CO                                                                                                    | DESCRIPCION D                                                                                                    | EL CLASIFICADOR POR RUBRO DE                                                                                                    | INGRESO(CRI) | IMPORTE                                                                                                    |
| NO.DE CRI                                                                                                    | DESCRIPCION D                                                                                                    | EL CLASIFICADOR POR RUBRO DE                                                                                                    | INGRESO(CRI) | IMPORTE<br>\$ 54,000.00                                                                                                    |
| NO.DE CRI<br>1.2.02.01.0.1<br>1.7.01.08.0.1                                                                                                    | DESCRIPCION D<br>Impuesto Predial ejercicio con<br>Actualización al Impuesto Pred                                                                                  | EL CLASIFICADOR POR RUBRO DE<br>riente<br>dial ejercício corriente                                                                                                    | INGRESO(CRI) | IMPORTE<br>\$ 54,000.00<br>\$ 107.00                                                                                                    |
| NO.DE CRI<br>1.2.02.01.0.1<br>1.2.02.01.0.2<br>1.2.02.01.0.2                                                                                                    | DESCRIPCION D<br>Impuesto Predial ejercicio con<br>Actualización al Impuesto Predial rezagos                                                                       | VEL CLASIFICADOR POR RUBRO DE<br>riente<br>dial ejeroido corriente                                                                                                    | INGRESO(CRI) | IMPORTE<br>\$ 54,000.00<br>\$ 107.00<br>\$ 270,000.00<br>\$ 270,000.00                                                                                                    |
| NO.DE CRI<br>12.02.01.01<br>17.0108.01<br>12.02.01.02<br>17.0108.02                                                                                                    | DESCRIPCION D<br>Impuesto Predial ejercicio con<br>Actualización al Impuesto Prec<br>Impuesto Predial rezagos<br>Actualización al Impuesto Prec<br>TOTAL A PAGAR : | VEL CLASIFICADOR POR RUBRO DE<br>riente<br>dial ejercicio corriente<br>dial rezagos                                                                                                    | INGRESO(CRI) | IMPORTE<br>5 54,000.00<br>5 107.00<br>5 270.000.00<br>5 43,311.00<br>5 367,418.00                                                                                                    |
| NO.DE CRI<br>12.02.01.0.1<br>1.7.01.08.0.1<br>1.7.01.08.0.2<br>1.7.01.08.0.2                                                                                                    | DESCRIPCION D<br>Impuesto Predial ejercicio con<br>Actualización al Impuesto Pred<br>Impuesto Predial rezgos<br>Actualización al Impuesto Pred<br>TOTAL A PAGAR :  | VEL CLASIFICADOR POR RUBRO DE<br>riente<br>dial ejercicio corriente<br>dial rezagos                                                                                                    | INGRESO(CRI) | IMPORTE<br>\$ 54,000,00<br>\$ 107:00<br>\$ 270,000.00<br>\$ 43,311:00<br>\$ 367,418.00                                                                                                    |
| NO.DE CRI<br>12 02 01 0.1<br>17 01 08 0.1<br>12 02 01 0.2<br>17 01 08 0.2<br>20 01 0.2<br>20 01 0.2<br>20 00 0.2<br>20 00 0.2<br>20 0.2<br>20 0 | DESCRIPCION D<br>Impuesto Predial ejercicio con<br>Actualización al Impuesto Pred<br>Impuesto Predial rezgos<br>Actualización al Impuesto Prec<br>TOTAL A PAGAR :  | EL CLASIFICADOR POR RUBRO DE<br>riente<br>dial ejercicio corriente<br>dial rezagos                                                                                                    | INGRESO(CRI) | IMPORTE<br>\$ 54,000 00<br>\$ 107.00<br>\$ 270.000.00<br>\$ 43,311 00<br>\$ 367,418.00<br>S 367,418.00                                                                                                    |
| NO.DE CRI<br>L2 02 01 0.1<br>L2 02 01 0.1<br>L2 02 01 0.1<br>L2 02 01 0.2<br>L2 02 01 0.2<br>L2 02 01 0.2<br>L2 02 01 0.2<br>L2 02 01 0.2<br>L2 02 01 0.2<br>L2 02 01 0.2<br>L2 02 01 0.2<br>L2 02 01 0.2<br>L2 02 01 0.2<br>L2 02 01 0.2<br>L2 02 01 0.1<br>L2 02 01 0.1<br>L2 02 01 0.2<br>L2 02 01 0.2<br>L2 02 0.2<br>L2 02 0.2<br>L2 02                                                                                                    | DESCRIPCION D<br>Impuesto Predial ejercicio con<br>Actualización al Impuesto Pred<br>Actualización al Impuesto Pred<br>TOTAL A PAGAR :                             | EL CLASIFICADOR POR RUBRO DE<br>riente<br>dial ejercicio corriente<br>dial rezagos<br>dial rezagos<br>INSTITUCIONES<br>BAVA BANCOMER<br>CTE ANAMEX<br>HESIC<br>BANDATE<br>SANTANDER                                                                           | INGRESO(CRI) | IMPORTE<br>\$ 54,000.00<br>\$ 107.00<br>\$ 270.000.00<br>\$ 43.311.00<br>\$ 43.311.00<br>\$ 367,418.00<br>S 367,418.00<br>S 367,7418.00<br>S 367 Paciloga, Electroni<br>S 567 WS,TRAKS ELEC.07350.<br>VIVENIOS 5098 PAGO EN LÍNEJ |
| NO.DE CRI<br>12 02 01 0.1<br>17 01.08 0.1<br>12 02 01 0.2<br>17 01 08 0.2<br>DATOS DE COBRCC<br>DATOS DE COBRCC<br>leferencia Bancaria                                                                                                    | DESCRIPCION D<br>Impuesto Predial ejercicio con<br>Actualización al Impuesto Prec<br>Impuesto Predial rezagos<br>Actualización al Impuesto Prec<br>TOTAL A PAGAR : | VEL CLASIFICADOR POR RUBRO DE<br>riente<br>dial ejercicio corriente<br>dial resagos<br>dial resagos<br>Bavo a Bavcomera<br>CITIBANAMEX<br>HSBC<br>BANGRTE<br>SANTRADER<br>SANTRADER<br>SANTRADER<br>SANTRADER                                                 | INGRESO(CRI) | IMPORTE   \$ 54,000.00 \$ 107.00   \$ 107.00 \$ 270.000.00   \$ 43,311.00 \$ 367,418.00   \$ 367,418.00 \$ 367,418.00                                                                                                    |
| NO.DE CRI<br>12 02.01.01<br>1.7 01.08.01<br>1.2 02.01.02<br>1.7 01.08.02<br>DATOS DE COBRCO<br>leferencia Bancaria<br>recha límite de pago<br>08 DE                                                                                                    | DESCRIPCION D<br>Impuesto Predial ejercicio con<br>Actualización al impuesto Pred<br>Impuesto Predial resigo<br>Actualización al impuesto Pred<br>TOTAL A PAGAR :  | EL CLASIFICADOR POR RUBRO DE<br>riente<br>dial ejercicio corriente<br>dial rezagos<br>INSTITUCIONES<br>BVA BANCOMER<br>CITIBANAMEX<br>HISC<br>SANTANDER<br>SOTIABANK<br>FINANCERA BIENESTAR<br>BANCO DEL BAJIO                                                | INGRESO(CRI) | IMPORTE<br>5 54,000.00<br>5 107.00<br>5 270.000.00<br>5 43,311.00<br>5 367,418.00<br>INVENIOS<br>INVENIOS<br>INVENIOS<br>INVENIOS SOB PAGO EN UNEO<br>D 119                                                                       |
| NO.DE CRI<br>2 02 01 0 1<br>7 01 06 0 1<br>2 02 01 0 2<br>7 01 08 0 2<br>DATOS DE COBRC<br>leferencia Bancaria<br>recha límite de pago<br>08 DE<br>mporte a pagar                                                                                                    | DESCRIPCION D<br>Impuesto Predial ejercicio con<br>Actualización al Impuesto Predi<br>Impuesto Predial reago<br>Actualización al Impuesto Pred<br>TOTAL A PAGAR :  | VEL CLASIFICADOR POR RUBRO DE<br>riente<br>dial ejercicio corriente<br>dial rezagos<br>INSTITUCIONES<br>BAVA BANCOMER<br>CITIBANAMEX<br>HSBC<br>BANORTE<br>SANTANDER<br>SCOTIBBANK<br>FINANCIERA BIENESTAR<br>BANODEL BAJIO<br>BANODEL BAJIO<br>BANODEL BAJIO | INGRESO(CRI) | IMPORTE   \$ 54,000.00 \$ 107.00   \$ 270,000.00 \$ 270,000.00   \$ 43,311.00 \$ 367,418.00   \$ 367,418.00 \$ 367,418.00   INVENIOS \$ 3660 W, \$ 174.05 \$ \$ \$ \$ \$ \$ \$ \$ \$ \$ \$ \$ \$ \$ \$ \$ \$ \$ \$                |

## GUÍA RÁPIDA PARA REALIZAR EL PAGO DEL IMPUESTO PREDIAL.

6.- IMPRESIÓN DEL F7 PARA EL IMPUESTO PREDIAL.

Después de haber realizado el pago en línea por cualquiera de las opciones anteriores, puede descargar su formato de Pago del Impuesto Predial.

Nota : Verifique que no se hayan bloqueado las ventanas emergentes del explorador.

Sí capturó la información en el teléfono móvil, la solicitud se descargará automáticamente en el almacenamiento de su teléfono.

Gracias por cumplir.

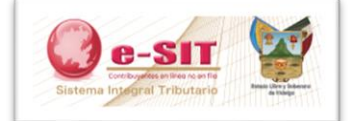